# 电话录音仪说明书

版本: Version2.1 型号: CDX8000-RD8(P)

佛山市容讯科技有限公司

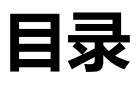

| 目录    |                       | 2  |
|-------|-----------------------|----|
| 1 前言  |                       | 4  |
| 1.1   | <mark>浏览器兼容性说明</mark> | 4  |
| 1.2   | 文档内容                  | 4  |
| 1.3   | 文档变更                  | 5  |
| 2 录音产 | <sup></sup> 品介绍       | 6  |
| 2.1   | 录音产品概述                | 6  |
|       | 2.1.1 8 路录音仪外观        | 6  |
| 2.2   | 主要特性                  | 7  |
| 2.3   | 主要功能                  | 7  |
| 2.4   | 主要参数                  | 9  |
| 3 设备安 | 安装                    | 10 |
| 3.1   | 组网应用                  | 10 |
| 3.2   | 硬件接口                  | 11 |
| 3.3   | 产品安装                  |    |
| 4 配置管 | 管理                    |    |
| 4.1   | 登录                    |    |
| 4.2   | 导航树                   | 15 |
| 4.3   | 运行信息                  | 16 |
|       | 4.3.1 实时告警            | 16 |
|       | 4.3.2 历史告警            | 16 |
|       | 4.3.3 工作状态            | 17 |
|       | 4.3.4 录音统计            |    |
| 4.4   | 录音管理                  | 19 |
|       | 4.4.1 录音设置            | 19 |
|       | 4.4.2 通道设置            | 20 |
|       | 4.4.3 免录名单            | 22 |
|       | 4.4.4 实时监听            | 22 |
|       | 4.4.5 录音查询            |    |
|       | 4.4.6 备份录音查询          |    |

| 4.5 | 系统管理            | 27 |
|-----|-----------------|----|
|     | 4.5.1 设备信息      | 27 |
|     | 4.5.2 网络参数      | 27 |
|     | 4.5.3 IP 配置     | 28 |
|     | 4.5.4 FTP 配置    | 29 |
|     | 4.5.5 时间设置      | 30 |
|     | 4.5.6 导入/导出配置   | 30 |
|     | 4.5.7 设备管理      | 30 |
|     | 4.5.8 PING 测试   | 31 |
|     | 4.5.9 帐号管理      | 32 |
|     | 4.5.10 邮件告警     | 32 |
|     | 4.5.11 web 访问权限 | 33 |
|     | 4.5.12 Web 操作日志 | 34 |
|     | 4.5.13 系统升级     | 34 |

# 1 前言

# 1.1浏览器兼容性说明

可通过任何浏览器登陆到录音仪的 web 端,当进行播放,下载录音等操作时,由于要安装插件,部分浏 览器兼容性不是很好,导致操作失败。请使用下列浏览器来操作。

| 浏览器     | 备注      |
|---------|---------|
| Chrome  | 完美支持    |
| Opera   | 完美支持    |
| Edge    | 完美支持    |
| Firefox | 完美支持    |
| 搜狗浏览器   | 请升级到最新版 |
| 360 浏览器 | 使用极速模式  |

# 1.2文档内容

| 章节   | 内容         |
|------|------------|
| 前言   | 章节概括、文档介绍  |
| 产品介绍 | 产品说明       |
| 设备安装 | 产品上架,硬件使用  |
| 配置管理 | 具体系统管理、及配置 |

# 1.3文档变更

| 时间         | 变更内容        | 执行人 |
|------------|-------------|-----|
| 2018-12-10 | 创建文档        | 田上  |
| 2019-03-18 | 增加浏览器的兼容性说明 | 田工  |

# 2 录音产品介绍

# 2.1录音产品概述

CDX8000-RD 系列嵌入式电话录音仪是新一代录音设备,设备自带 Linux 系统,无需另外电脑,独 立运行,并入到电话线上就可实现对模拟电话机的录音,不受计算机病毒的影响。设备安装简单、使用方 便、功能强大,支持跨网络录音数据传输,广泛应用于公安报警、安防、电力、金融及交通调度等领域。

### 2.1.1 8 路录音仪外观

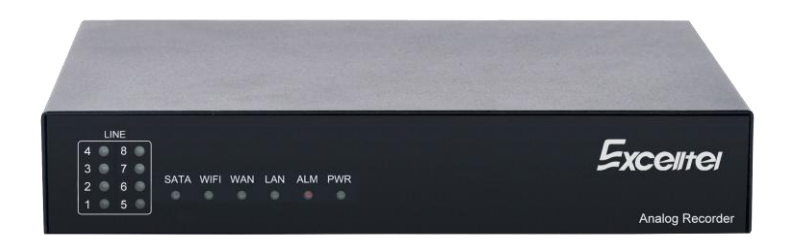

#### 图 1:8 路电话录音仪 - 正面

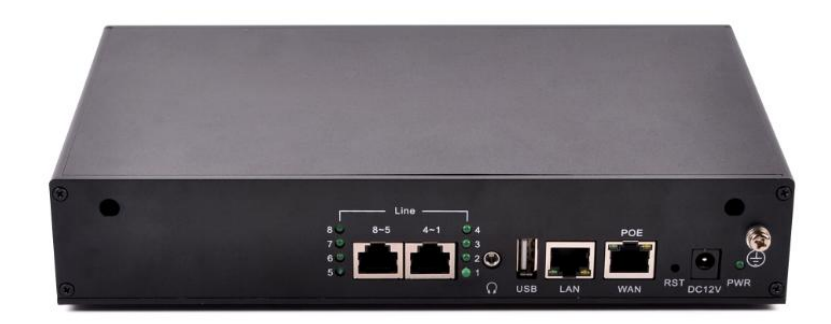

#### 图 2:8 路电话录音仪 - 背面

注意: 公司产品会不定期升级, 产品以实物为准

# 2.2主要特性

● 安全稳定

系统采用嵌入式架构, 自带 Linux 系统, 避免电脑死机、病毒、开关机等不稳定因素影响, 系统更安 全可靠。

- 使用方便
  - ✓ 一体化整机,设备上电即可使用,无需额外增加电脑。
  - ✓ 结构灵活, 1U 高度, 可以桌面式, 也可以搭配上架固定片, 上架使用。
  - ✓ 系统采用 B/S 架构,任意电脑通过浏览器即可管理录音设备,实时查看设备运行状态、调听录音

文件, 电脑无需安装额外的软件。

● 功能强大

支持各种常用录音功能,配置灵活,基本涵盖目前对录音仪的各种需求,提供二次开发接口,便于和 第三方平台对接。

● 安装方面

支持 POE 方式供电,通过网线供电,省去接电源的麻烦和限制,方便布局。

# 2.3主要功能

- 支持压控、声控、码控、持续录音、极性反转等多种录音方式。
- 自带 500G 硬盘存储,可保存 125000 小时的录音时长。
- 可实时监听通话、查看线路状态。
- 可对录音结果根据各种条件进行查询, 如通话时间、通道、通话时长、未接听等条件查询录音结果。
- 自动记录每个通话的时间、呼入呼出、通话时长等。
- 支持录音在线播放或下载备份播放。
- 支持对每个通道进行不同录音方式及参数的配置。

- 可计划录音时间,根据特定时间段进行录音规划。
- 支持免录名单设置,可以按照号码有选择的进行录音。
- 存储空间达到预设后,可产生告警,并自动删除老的录音文件,进行循环录音。
- 支持录音文件本地、异地备份,录音文件可以跨网络通过 FTP 方式上传到存储服务器。
- 支持操作日志记录, 重要操作可查询。
- 录音文件格式 WAV。
- 录音编码格式 ALAW (64kbps), ULAW (64kbps), MP3(8kbps), ADPCM(32kbps)。
- 网络支持 DHCP,静态 IP 地址等方式,便于接入网络。
- 多级权限管理, 给不同账号开放不同的权限, 让录音仪的录音数据更安全。
- 支持来电弹屏。
- 支持 CRM 客户关系管理。

# 2.4主要参数

| 参数         | 功能和特性                           |  |  |
|------------|---------------------------------|--|--|
| 录音容量       | 支持对 8 路模拟电话机进行录音或 8 路模拟音频信号进行录音 |  |  |
| 语音编解码      | G.711 A_law /µ_law/mp3/adpcm    |  |  |
| 录音接口       | 2 个 RJ45 接口                     |  |  |
| 网络接口       | 2 个 RJ45,10M/100M               |  |  |
| 电源         | DC: 12V, 2000mA(适配器)            |  |  |
| 存储容量       | 标配 500G(可扩展)                    |  |  |
| 存储时长       | 125000 小时 (可扩展)                 |  |  |
|            | 温度:存储温度:-20~70℃(存储)             |  |  |
| 环接栏杆       | 长期工作温度: 0~45℃(工作)               |  |  |
| 小功力加加      | 短期工作温度: -5~50℃                  |  |  |
|            | 湿度:工作湿度:5%~95% RH,无凝结           |  |  |
| 功耗:        | ≤14W                            |  |  |
| 尺寸 (宽x高x深) | 226mm*36mm*151.3mm(不含上架片)       |  |  |
| 净重         | ≤1.5Kg                          |  |  |
| 可维护性       | 支持集中/远程设备管理、日志管理、告警管理           |  |  |

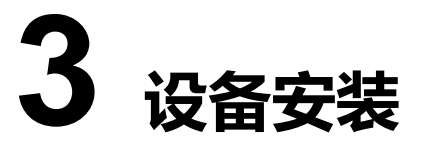

# 3.1组网应用

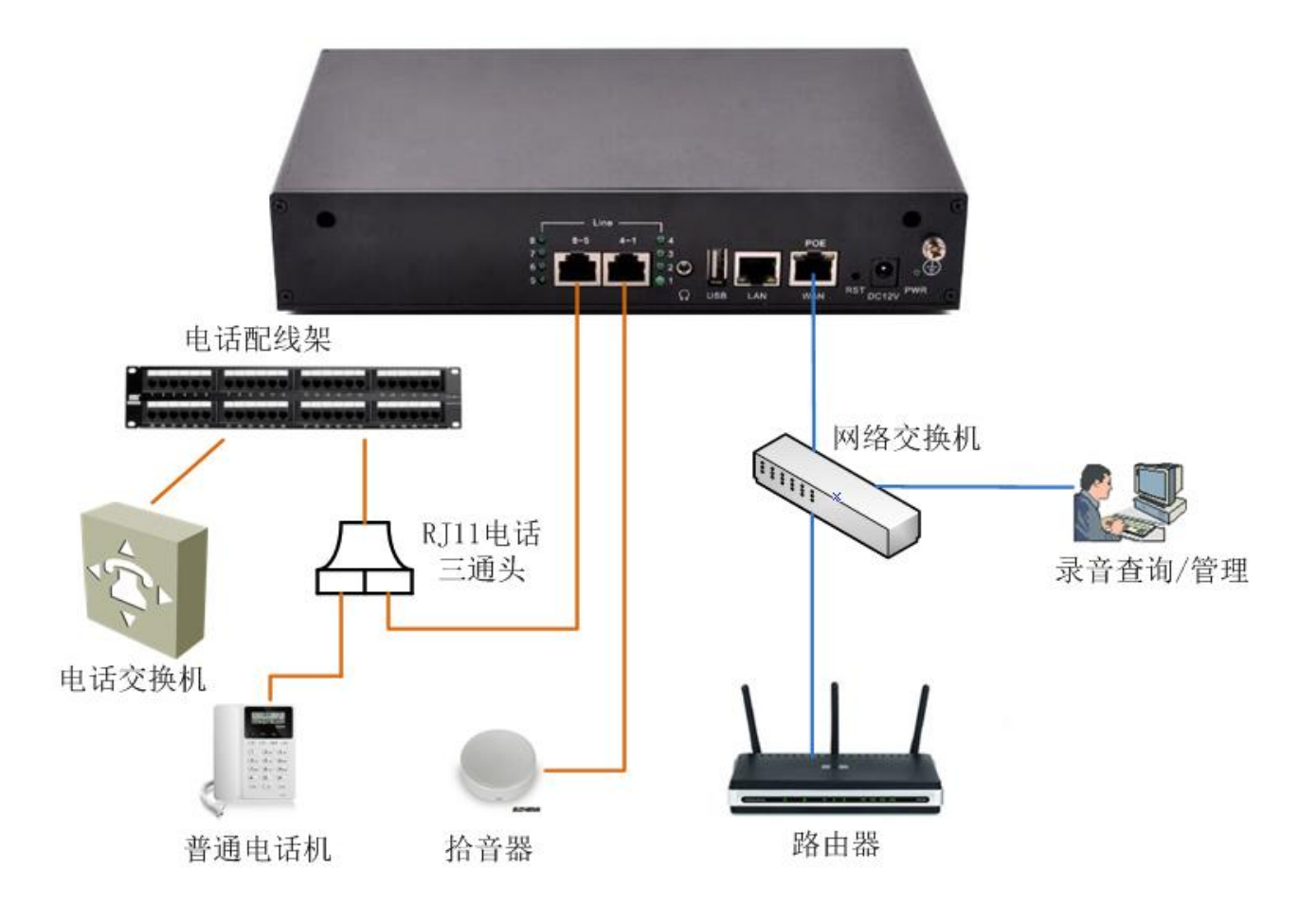

图 1 录音仪组网拓扑图

每台录音仪分配一个固定的 IP 地址, 接入企业网络, 就可以通过企业内任何一个电脑访问录音设备。 直接通过 web 访问, 无需另外软件。

# 3.2硬件接口

a) 面板接口如下:

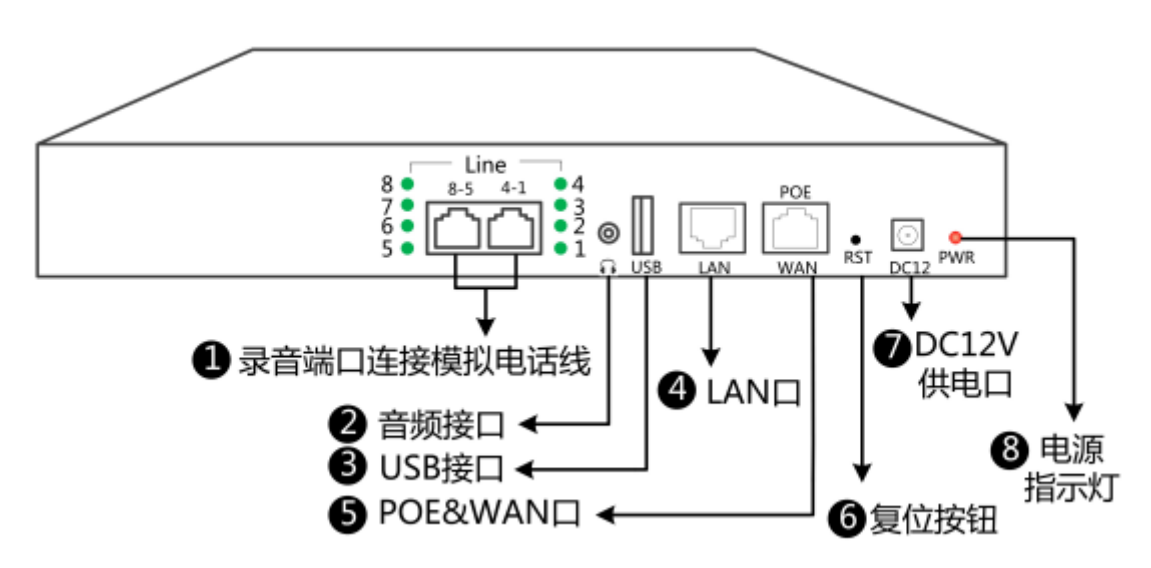

b) RJ45 录音接口线序说明:

| 线序   | 说明    |
|------|-------|
| 1、2  | 第1路录音 |
| 3, 4 | 第2路录音 |
| 5. 6 | 点3路录音 |
| 7、8  | 第4路录音 |

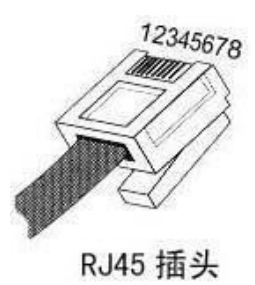

3.3产品安装

1. 核对产品清单

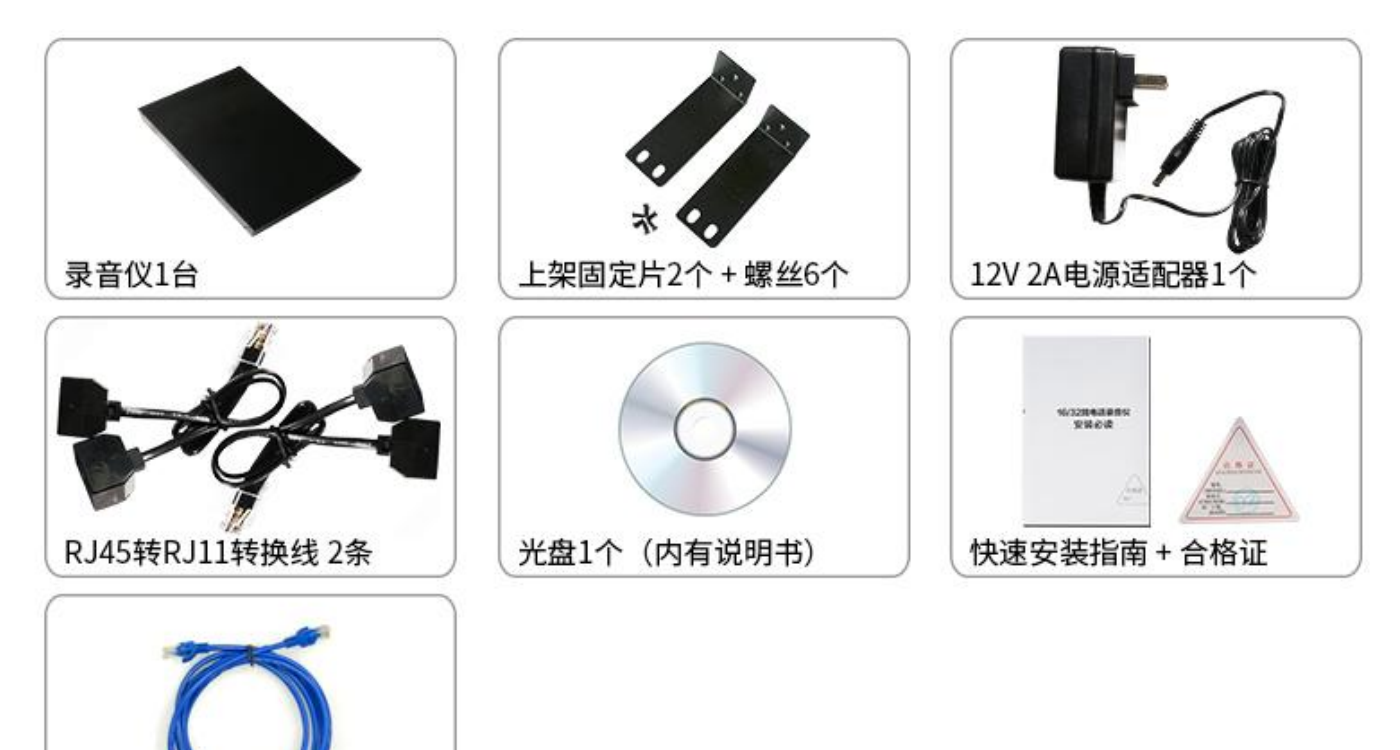

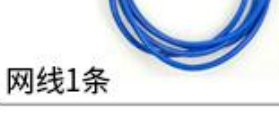

- 2. 产品安装
  - a) 录音仪接线

录音仪使用前, 接线方式

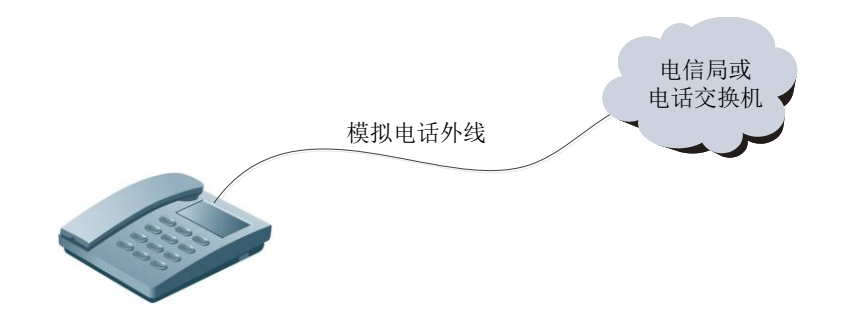

使用录音仪, 接线示意图:

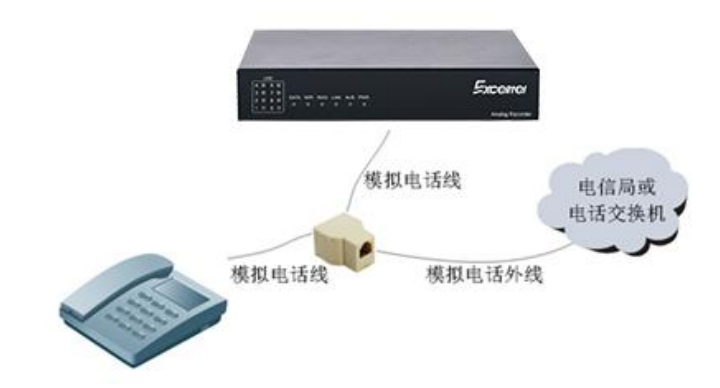

b) 将电源设配器一头接入录音仪, 一头接入到电源插座, 确定电源指示正常

注意:对于 RD8P,如果有 POE 供电的交换机,可不用电源,直接接上网线即可上电。

c) 通过网线将录音仪接入到网络交换机中,然后确定网络指示灯亮起。然后将需要访问的电脑

| IP 设置成 123 段的 IP 地址 | 止, 具体为右键电脑图标                | <b>ᡎ</b>     | 属性"->"更改适配 |
|---------------------|-----------------------------|--------------|------------|
|                     | 本地连接<br>网络 3<br>Realtek RTI |              |            |
| 器设置",然后右键           | 选择点击"属                      | ]性",双击       |            |
| ☑ → Internet 协议版本   | 4 (TCP/IPv4) 将 IP 地址        | 止设成置成 123 段的 | I IP 地址,如  |
| ─◎ 使用下面的 IP 地址(≦):  |                             |              |            |
| IP 地址(I):           | 192 .168 .123 .187          |              |            |
| 子网掩码(U):            | 255 .255 .255 . 0           |              |            |
| 默认网关 @):            | 192 .168 .123 .254          |              |            |
|                     |                             | 一然后点击"确定"    | 。然后打开浏览器,  |
|                     |                             |              |            |

访问 http://192.168.123.100 , 用户名/密码: admin/admin 。

d) 通过登录到系统后,可以查看线路状态,系统版本,通道相关信息,WIFI相关设置等.

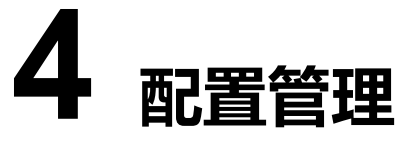

# 4.1登录

录音设备上电后, 默认的 IP 地址为 WAN 口为: 192.168.123.100, 子网掩码 255.255.255.0, 默认 网关 192.168.123.254。

LAN 口默认 IP 为: 192.168.100.1, 子网掩码 255.255.255.0

如果设备 IP 地址修改后, 忘记 IP 地址, 可通过 Rst 按钮来复位 IP 地址, 按住 Rst 按钮 2 秒以上, 系统就能自动回复 IP 地址为出厂时的 192.168.123.100 地址和子网掩码 255.255.255.0。

第一次连接时,设置电脑的 IP 地址和设备 IP 地址同一网段,192.168.123.\*,就可通过 web 访问设备。登录后可通过 web 修改设备的 IP 地址。设备支持的浏览器有 google, opera, 搜狗, IE 浏览器。登录界面如下:

|       | 马辛管理系统         |                                                                                                    |
|-------|----------------|----------------------------------------------------------------------------------------------------|
|       | <b>冰日目庄尔</b> 饥 |                                                                                                    |
| 用户名   |                | and the second second se |
| admin |                |                                                                                                    |
|       |                |                                                                                                    |
| ***** |                |                                                                                                    |
|       |                | _                                                                                                    |
|       | 登 录            |                                                                                                    |
|       |                |                                                                                                    |

要求输入用户名和密码,出厂时默认的用户名和密码都为 admin。登录后用户可以自己修改登录密码。

# 4.2导航树

进入 web 管理系统后,显示如下,界面的顶端左侧是公司的 logo,右侧是"注销/退出"按钮,左侧是导航树,右侧是设备版本信息,存储信息,IP 信息等。

|            | ····································· | <b>系统</b>                                           | 退出 |
|------------|---------------------------------------|-----------------------------------------------------|----|
| 一 运行信息 >   |                                       |                                                     |    |
| - → 录音管理 → | 版本信息                                  |                                                     |    |
| ✿ 系统管理 >   | 设备名称:电话录音仪-8<br>硬件版本: 14.1.2          | 设备序列号: 730030                                       |    |
|            | web版本: V-1.4                          | **(TTTRS*** * * - 1-)<br>編译时间: Jan 11 2018,11:31:35 |    |
|            | 授权到期: 无限期                             |                                                     |    |
|            | 存儲信息                                  |                                                     |    |
|            | 总容量(MB): 29094.1                      | 剩余容量(MB): 14586.0                                   |    |
|            | 可用时间(小时): 518.6                       | 使用率: 47 %                                           |    |
|            | 网口信息                                  |                                                     |    |
|            | IP地址: 192.168.3.223                   | 子网拖码: 255.255.2                                     |    |
|            | 网关: 192.168.3.1                       | DNS: 8.8.8.8                                        |    |
|            | MAC地址: 00:20:08:73:00:30              |                                                     |    |
|            | 流量统计                                  |                                                     |    |
|            | · 接收(字节): 305437                      | 发送(字节): 7090635                                     |    |
|            |                                       |                                                     |    |

通过遍历导航树,用户可以在右边的配置页面检查,更改和设置各种配置。

# 4.3运行信息

打开导航树的设备运行信息节点,可以查看设备的运行情况及告警信息

|            |                                                                    | 录音管理系统 | 账号: admin 退出                                               |
|------------|--------------------------------------------------------------------|--------|------------------------------------------------------------|
| 😴 运行信息 🛛 🔪 |                                                                    |        |                                                            |
| 🎐 录音管理 💦 > | 版本信息                                                               |        |                                                            |
| 💠 系统管理 🛛 🔪 | 设备名称: 电话录音仪-8<br>硬件版本: V-1.3<br>WEB版本: V-1.4<br>授权到期: 无限期          |        | 设备序列号: 730030<br>软件版本: V-1.6<br>编译时间: Jan 11 2018,11:31:35 |
|            | 存备信息                                                               |        |                                                            |
|            | 总容量(MB): 29094.1<br>可用时间(小时): 518.6                                |        | 剩余容量(MB): 14586.0<br>使用率: 47 %                             |
|            | 网口信息                                                               |        |                                                            |
|            | IP地址: 192.168.3.223<br>网关: 192.168.3.1<br>MAC地址: 00:20:08:73:00:30 |        | 子网细语: 255.255.255.0<br>DNS: 8.8.8.8                        |
|            | 流量统计                                                               |        |                                                            |
|            | 接收(字节): 305437                                                     |        | 发送(字节): 7090635                                            |

# 4.3.1实时告警

#### 设备的实时告警记录

|                |     |                     | 录音 | 管理系统 | 账号: admin 退出 |  |
|----------------|-----|---------------------|----|------|--------------|--|
| 😴 运行信息 🛛 🗸     | 运行信 | 息 > 实时告警            |    |      |              |  |
| • 亦財告幣         | 序号  | 时间                  | 类型 | 等级   | 信息           |  |
| ● 吴明白言<br>雨山告堂 | 1   | 2018-05-10 16:47:57 | 通道 | Warn | ch:1 断线      |  |
|                | 2   | 2018-05-10 16:47:57 | 通道 | Warn | ch:2 断线      |  |
|                | 3   | 2018-05-10 16:47:57 | 通道 | Warn | ch:3 断线      |  |
| 录音统计           | 4   | 2018-05-10 16:47:57 | 通道 | Warn | ch:4 断线      |  |
| ↓ 录音管理 >       | 5   | 2018-05-10 16:47:57 | 通道 | Warn | ch:6 断线      |  |
| -              | 6   | 2018-05-10 16:47:57 | 通道 | Warn | ch:7 断线      |  |
| 🛠 糸鈗官埋 🔷 🔪     | 7   | 2018-05-10 16:47:57 | 通道 | Warn | ch:8 断线      |  |
|                |     |                     |    |      |              |  |
|                |     |                     |    |      |              |  |

### 4.3.2历史告警

最近的告警在最前面,告警默认保留 140 条记录,超过后,会循环记录,最早的告警会清除。告警

主要包括通道断线告警上报及恢复,及 SD 卡没有,SD 卡容量达到告警阈值,SD 卡记录删除信息等。相关的一些告警阈值都可以设置,后面会介绍相关的设置。

|        |   |      |                     | 录音管 | 曾理系统  | 账号: admin 追出 |  |
|--------|---|------|---------------------|-----|-------|--------------|--|
| 😴 运行信息 | ~ | 运行信息 | 1 > 告警信息            |     |       |              |  |
| 今日生物   |   | 序号   | 时间                  | 类型  | 等级    | 信息           |  |
|        |   | 1    | 2018-05-10 13:41:30 | 通道  | Warn  | ch:8 断线      |  |
| ● 历史音響 |   | 2    | 2018-05-10 13:41:30 | 通道  | Warn  | ch:7 断线      |  |
| 工作状态   |   | 3    | 2018-05-10 13:41:30 | 通道  | Warn  | ch:6 断线      |  |
| 录音统计   |   | 4    | 2018-05-10 13:41:30 | 通道  | Warn  | ch:4 断线      |  |
| ● 录音管理 | > | 5    | 2018-05-10 13:41:30 | 通道  | Warn  | cht3 断线      |  |
| ±      |   | 6    | 2018-05-10 13:41:30 | 通道  | Warn  | ch:2 断线      |  |
| 系统管理   | > | 7    | 2018-05-10 13:41:30 | 通道  | Warn  | ch:1 断线      |  |
|        |   | 8    | 2018-05-09 09:37:47 | NTP | Clear | NTP服务器正常     |  |
|        |   | 9    | 2018-05-09 09:01:39 | 通道  | Warn  | ch:8 断线      |  |
|        |   | 10   | 2018-05-09 09:01:39 | 通道  | Warn  | ch:7 断线      |  |
|        |   | 11   | 2018-05-09 09:01:39 | 通道  | Warn  | chi6 断线      |  |
|        |   | 12   | 2018-05-09 09:01:39 | 通道  | Warn  | ch:4 断线      |  |
|        |   | 13   | 2018-05-09 09:01:39 | 通道  | Warn  | ch:3 断线      |  |

历史告警的描述:

- 序号: 告警的编号
- 时间:告警产生或恢复的时间
- 类型:告警类型,分通道和 SD 卡,NTP 告警,DB 告警
- 等级:分 Error、clear、warn、info
- 信息: 描述具体的告警内容

### 4.3.3工作状态

工作状态界面显示当前所有配置通道的状态

|                    |   |      |          |          |      | 1        | 录音管 | 理系统  |              | X    |                     | <del>账号:</del> adm | in 退出 |
|--------------------|---|------|----------|----------|------|----------|-----|------|--------------|------|---------------------|--------------------|-------|
| 🖾 运行信息             |   | 运行信息 | > 工作状态   | ŧ        |      |          |     |      |              |      |                     |                    |       |
|                    |   | 通道号  | 呼叫类型     | 工作方式     | 通话状态 | 录音状态     | 电压值 | 线路号码 | 对方号码         | 录音时长 | 录音开始时间              | 操                  | 作     |
| 医由生物               |   | 1    | <u> </u> | <b>^</b> | 2    | 2        | 5   | 8000 | 200123456789 | 19   | 2018-07-27 10:11:15 | 启动录音               | 停止跟賣  |
|                    |   | 2    | ح        | 1        | 2    | ÷        | 7   | 8001 | 200123456789 | 19   | 2018-07-27 10:11:15 | 启动录音               | 停止最會  |
|                    |   | 3    | <b>S</b> | 1        | 2    | <b>.</b> | 6   | 8002 | 200123456789 | 19   | 2018-07-27 10:11:15 | 启动录音               | 停止录音  |
| 2551012021-        |   | 4    | ح        | <b>^</b> | 2    | <b>.</b> | 6   | 8003 | 200123456789 | 19   | 2018-07-27 10:11:15 | 启动录音               | 停止录音  |
| 🍚 录音管理             |   | 5    | ح.       | <b>^</b> | S    | <u>.</u> | 5   | 8004 | 200123456789 | 19   | 2018-07-27 10:11:15 | 启动录音               | 停止录音  |
| 35.45 (57) 田       | > | 6    | <        |          | 6    | ÷        | 6   | 8005 | 200123456789 | 19   | 2018-07-27 10:11:15 | 启动录音               | 停止录音  |
| elle succer in sur |   | 7    | ۍ        | ~        | 2    | *        | 6   | 8006 | 200123456789 | 19   | 2018-07-27 10:11:15 | 启动录音               | 停止录音  |
|                    |   | 8    | <u>ح</u> | <b>^</b> | 6    | <u>.</u> | 5   | 8007 | 200123456789 | 19   | 2018-07-27 10:11:15 | 启动录音               | 停止录音  |
|                    |   |      |          |          |      |          |     |      |              |      |                     |                    |       |

状态说明:

- 通道号: 通道的编号, 从1开始;
- 呼叫类型: 分呼入呼出两种, 声控方式都是呼入状态;
- 工作方式:通道录音方式,分压控、声控、码控、持续录音、极性反转五种。
  - a) 压控方式为通道电压小于设置的摘机电压,开始录音。呼出方式时,从拨号开始录音
  - b) 声控方式为通道上声音达到设置的阈值, 开始录音
  - c) 码控方式为按设定的按键启动或停止录音, 如 "\*" 键开始录音, 按 "#" 键停止录音
  - d) 持续录音为不间断一直录音
  - e)极性反转为双方开始通话时开启录音,需交换机支持极性反转
- 通话状态: 分空闲和通话两种状态。声控方式时, 通道一直显示为通话状态;
- 录音状态: 分空闲和录音两种状态;
- 电压值:当前通道检测到的电压;
- 线路号码: 这个是该通道本地这端的号码, 在通道设置中手动设置。在通话状态时才会显示;
- 对方号码:这个是该通道对端的号码,线路通话时系统自动从线路提取。在通话状态时会显示。由 于线路发送号码需第二次振铃,所以呼入电话时,续响铃2声后才有对方号码;
- 录音时长:本次录音时长;
- 录音开始时间:当前录音开始的时间;
- 操作:当通道处于通话状态时,可手动点击"启动录音""停止录音""启动监听""停止监听" 等操作。

### 4.3.4录音统计

录音统计对每个录音通道的信息进行统计,包括呼入、呼出、未接来电、录音记录、录音总时长等信息

|        |            |                | 录音管           | 管理系统         |       |       | 账号: admin | 退出     |
|--------|------------|----------------|---------------|--------------|-------|-------|-----------|--------|
| 😴 运行信息 | 运行信息 > 录音统 | δì+            |               |              |       |       |           |        |
| 实时告警   | 统计查询       |                |               |              |       |       |           |        |
| 历史告警   | 统计日期区间:    | 2017 * 年 2 * 月 | - •日~2018 •年2 | ▼月-▼日*(不填表示) | 统计当日) |       |           |        |
| 工作状态   |            |                |               |              |       |       |           | 开始统计   |
| ● 录音统计 |            |                |               |              |       |       |           |        |
| ● 录音管理 | 统计信息       |                |               |              |       |       |           |        |
| Y THE  | <br>通道号    | 通道名称           | 呼入数           | 呼出数          | 未接来电数 | 录音记录数 | 录音だ       | 知时长(秒) |
| 🍄 系统管理 | 1          | yuangong1      | 0             | 0            | 0     | 0     |           | 0      |
|        | 2          |                | 0             | 0            | 0     | 0     |           | 0      |
|        | 3          |                | 0             | 0            | 0     | 0     |           | 0      |
|        | 4          |                | 0             | 0            | 0     | 0     |           | 0      |
|        | 5          |                | 0             | 0            | 0     | 0     |           | 0      |

4.4录音管理

# 4.4.1 录音设置

录音设置参数是对整个系统的一个参数设置。

|                          |                   | 录音管理系统                         |            |               | 账号: admin 退出       |
|--------------------------|-------------------|--------------------------------|------------|---------------|--------------------|
| 😴 运行信息 🛛 🔪               | 录音管理 > 录音设置       |                                |            |               |                    |
| 🎐 录音管理 🛛 🗸               | 参数设置              |                                |            |               |                    |
| ● 录音设置                   | 启动录音键:            | * (码控时有效)                      | 停止录音键:     | #             | (码控时有效)            |
| 通道设置                     | 最长录音文件(秒):        | 3600                           | 最短录音文件(秒): | 5             | (录育时长小于该值的记录会被删除)  |
| 免灵名单                     | 录音音量:             | 4 •                            | 录音编码格式:    | ALAW V        |                    |
| 实时监听<br><del>录音音</del> 询 | 到达最长录音文件停止<br>录音: | (只对目持续录音的通道有效)                 | 呼出拨号全显:    | ▲ (选择'是',则呼出援 | 号全部显示,包含'#','*'字符) |
| 备份录音直询                   | 磁盘告警容量:           | 10% •                          | 磁盘保留容量:    | 5% •          |                    |
|                          | 开启自动维护:           | 是▼ (选择'是',则磁盘容量不足时自动删除录音记录和文件) | 一次删除记录数:   | 1000          |                    |
| 🛠 系统管理 🛛 🔪               | 开启预录音:            | 否▼ (声控时有效)                     |            |               |                    |
|                          | CPU使用率过高报警阀<br>值: | 0 (0表示关闭cpu检测)                 | 最大导出记录数:   | 5000 •        |                    |
|                          |                   |                                |            |               | 保存                 |

系统参数说明:

- 启动录音键: 默认 "\*", 码控时有用, 录音方式设置码控时, 按这里设置的\*号键开始录音;
- 停止录音键: 默认 "#", 码控时有用, 录音方式设置码控时, 按这里设置的#号键停止录音;
- 最长录音文件: 当通道录音时间超过设定的时间时, 停止录音;

- 最短录音文件:当通道的录音时间小于设定的时间时,录音文件不保存。避免一些没意义的录音文件;
- 录音音量:范围从-7到6,数值越大,录音越响;
- 录音编码格式: 支持 ALAW、ULAW、MP3、ADPCM 四种;
- 到达最长录音文件停止录音:设置录音文件到设定最长时长时,是否停止录音;
- 支持 IE 播放:需要 IE 播放音频文件时,需设置为"是";之后产生的录音文件可以通过 IE 浏览器
   播放,之前产生的录音文件不支持 IE 播放;
- 呼出拨号全显:选择"是"则呼出拨号全部显示,包括\*和#;选择"否"则只显示数字,\*和#不显示;
- 磁盘告警容量: 当磁盘容量少于该设定的阈值时, 系统会产生告警。
- 磁盘保留容量:当系统磁盘容量小于该设定阈值时,且设置了自动删除文件,系统会自动删除最老的录音记录文件。
- 开启自动维护:选择"是",则容量不足时自动删除最早的录音记录和文件;
- 一次删除记录数: 系统自动删除录音时, 一次删除的记录条数。
- 开机启动修复数据库:设置为"是"时,每次开机都会对数据库进行修复;
- CPU 使用率过高报警阀值:设置 CPU 使用率报警的阀值,0 代表关闭 CPU 检测

#### 4.4.2通道设置

通道设置可以对每个通道进行各种参数的设置。通道的一些相关配置都在这里设置。如下图

|        |        |     |        |      | 录音   | 管理系统     | t   |      |      |        |     |          | 账号: ac | lmin ù≣ | 田   |
|--------|--------|-----|--------|------|------|----------|-----|------|------|--------|-----|----------|--------|---------|-----|
| 😴 运行信息 |        | 录音管 | 理 > 通道 | 设置   |      |          |     |      |      |        |     |          |        |         |     |
| ♀ 录音管理 | $\sim$ |     |        |      | 一般参数 |          |     |      | 压控   | /码控参数  | Ē   | 「招参数     | ļ      | 其他参数    | k ( |
|        |        |     | 通道号    | 通道名称 | 线路号码 | 控制方式     | 制式  | 录音计划 | 摘机电压 | 断线检测电压 | 灵敏度 | 无声检测(ms) | 增益     | 录音      | 级别  |
| 录音设置   |        |     | 1      |      | 8000 | <b>^</b> | FSK | 置酒   | 15   | 3      | -   | -        | 关闭     | 是       | 普通  |
|        |        |     | 2      |      | 8001 | •        | FSK | 配置   | 15   | 3      | -   | -        | 关闭     | 是       | 普通  |
| 免录名单   |        |     | 3      |      | 8002 | <b>^</b> | FSK | 置酒   | 15   | 3      | -   | -        | 关闭     | 是       | 普通  |
| 实时监听   |        |     | 4      |      | 8003 | 2        | FSK | 置酒   | 16   | 3      | -   | -        | 关闭     | 是       | 普通  |
| 录音查询   |        |     | 5      |      | 8004 | <b>^</b> | FSK | 置酒   | 15   | 3      | -   | -        | 关闭     | 是       | 普通  |
| 备份录音查询 |        |     | 6      |      | 8005 | 2        | FSK | 置酒   | 15   | 3      | -   | -        | 关闭     | 是       | 普通  |
|        |        |     | 7      |      | 8006 | ~        | FSK | 置酒   | 15   | 3      | -   | -        | 关闭     | 是       | 普通  |
| 🏟 系统管理 |        |     | 8      |      | 8007 | •        | FSK | 配置   | 15   | 3      | -   |          | 关闭     | 是       | 普通  |
|        |        |     |        |      |      |          |     |      |      |        |     |          |        |         | 修改  |

#### 通道设置说明:

- 通道编号:通道的编号,从1开始
- 通道名称:为方便查看,可给每个通道设置一个名称
- 线路号码: 该通道线路对应的号码, 按实际线路号码设置, 这个号码在工作状态和录音查询中就显示为本端的号码
- 控制方式:有压控、声控、码控、持续录音、极性反转五种,选择不同的控制方式,后面会呈现不同的配置参数。如果是压控或码控,就是摘机电压和断线检测电压;如果是声控,就是声控灵敏度和有声到无声判断时间。
- 制式: 来显号码制式 FSK 和 DTMF, 默认 FSK.
- 压控或码控参数:
  - ▶ 摘机电压:当通道检测到电压小于设定值,大于断线检测电压时,系统判定为通话状态。
  - ▶ 断线检测电压:当通道检测到电压小于设定电压时,上报断线告警。
- 声控参数:
  - ▶ 灵敏度:默认为 8,范围 0-18,数值越大,检测越灵敏。该数值可根据实际情况调整;
  - > 无声判断时间:默认为 5000ms, 范围 1000-9000, 表示线路 5 秒内没有检测到声音, 就判

断为无声,停止录音。

- 自动增益:每个通道可设定自动增益是否开启。
- 是否录音:每个通道可设置是否录音。
- 录音级别:可以设置普通、留言、重要,在录音查询中有每个录音文件的级别,对重要的录音通道
   的文件,系统自动删除时,不会被删除。

### 4.4.3免录名单

免录名单可设置某些特殊的号码,不管是主叫还是被叫,对此类号码不进行录音。

|              |             | 录音          | 管理系统 | 账号: admin | 退出 |
|--------------|-------------|-------------|------|-----------|----|
| 😴 运行信息       | 录音管理 > 免录名单 |             |      |           |    |
| 🎐 录音管理       | 编号          | 电话号码        | 名称   | ł         | 操作 |
|              | 1           | 18655442002 | tell | 修改        | 删除 |
| 录音设置<br>通道设置 |             |             |      |           | 增加 |
| ● 免录名单       |             |             |      |           |    |
| 实时监听         |             |             |      |           |    |
| 录音查询         |             |             |      |           |    |
| 备份录音查询       |             |             |      |           |    |
| 🌩 系统管理       |             |             |      |           |    |
|              |             |             |      |           |    |

免录名单说明:

- 编号: 系统自动编号, 从1开始
- 电话号码: 设置不录音的号码, 设置后, 不管此号码是主叫或被叫, 都不会被录音。
- 名称: 可以对免录号码备注名称, 方便维护
- 操作: 可进行修改或删除操作

### 4.4.4实时监听

监听通话中的线路

|        |        |       |        |          | ,<br>W | <del>と</del> 音管理 | 系统  |      |              |      |                     | 账号: admin 退出 |
|--------|--------|-------|--------|----------|--------|------------------|-----|------|--------------|------|---------------------|--------------|
| 😴 运行信息 | >      | 录音管理: | • 实时监听 |          |        |                  |     |      |              |      |                     |              |
| ♀ 录音管理 | $\sim$ | 通道号   | 呼叫类型   | 工作方式     | 通话状态   | 录音状态             | 电压值 | 线路号码 | 对方号码         | 录音时长 | 录音开始时间              | 操作           |
|        |        | 1     | ٣      | <b>^</b> | C      | <b>9</b>         | 5   | 8000 | 200123456789 | 25   | 2018-07-29 13:53:39 | 启动监听停止监听     |
| 录音设置   |        | 2     | ۍ      | 1        | 2      | <b>!</b>         | 7   | 8001 | 200123456789 | 25   | 2018-07-29 13:53:39 | 启动监听 停止监听    |
| 通道设置   |        | 3     | ۍ      | <b>^</b> | 0      | <b>!</b>         | 6   | 8002 | 200123456789 | 25   | 2018-07-29 13:53:39 | 启动监听 停止监听    |
| 免录名单   |        | 4     | Ł      | ~        | 6      | <b>P</b>         | 6   | 8003 | 200123456789 | 25   | 2018-07-29 13:53:39 | 启动监听 停止监听    |
|        |        | 5     | e      | ~        | 6      | <b>P</b>         | 5   | 8004 | 200123456789 | 25   | 2018-07-29 13:53:39 | 启动监听 停止监听    |
| 录音查询   |        | 6     | Ł      | 2        | 6      | <b>P</b>         | 6   | 8005 | 200123456789 | 25   | 2018-07-29 13:53:39 | 启动监听 停止监听    |
| 备份录音查询 |        | 7     | ۰      | <b>^</b> | 6      | <b>₽</b>         | 6   | 8006 | 200123456789 | 25   | 2018-07-29 13:53:39 | 启动监听 停止监听    |
|        |        | 8     | Ľ      | ~        | 6      | <b>P</b>         | 5   | 8007 | 200123456789 | 25   | 2018-07-29 13:53:39 | 启动监听 停止监听    |
| ✿ 系统管理 | >      |       |        |          |        |                  |     |      |              |      |                     |              |

### 4.4.5录音查询

录音查询可以根据起始时间、通道号、通话时长、通话级别等条件组合进行查询。对查询结果可以进 行播放、删除、下载、修改等操作。

|            | 录音管理系统                                            | 账号: admin 退出 |
|------------|---------------------------------------------------|--------------|
| 😴 运行信息 🛛 🔪 | 录音管理 > 录音查询                                       |              |
| - ♀ 录音管理   | 查询参数                                              |              |
| 录音设置       | 时候: 2018-07-30 00:00 ~ 2018-07-30 23:59 *必须指定时间段) | 本日 本周 本月     |
| 通道设置       | 通道号: (不填表示所有通道)                                   |              |
| 免录名单       | 主叫号码: (艾特權糊查询) 被叫号码:                              | (支持模糊查询)     |
| 实时监听       | 振铃/录音时长(秒): ~ (不道表示不限制录音时长)                       |              |
|            | 未接来电:                                             |              |
| 备份录音查询     | 呼叫类型: - ▼ 级别: - ▼                                 |              |
| 💠 系统管理 💦 🔪 | 每页显示记录数: 25 * 记录值 急汇总: 记录数 [0]                    | 查詢           |
|            | 录音记录信息                                            |              |
|            | 序号 通道号 通道名称 日期 开始 结束 类型 主叫号码 被叫号码 振铃/录音时长<br>(s)  | 级别 描述        |
|            | 播放 导出记录 下载录音 录音保存到U盘 修改 删除                        | 本地督份         |

查询条件说明:

- 开始时间: 要查询录音记录的开始时间, 查询从什么时间开始的记录
- 结束时间: 要查询录音记录的结束时间。
- 本日/本周/本月/: 点击本日/本周/本月/在选择要查询的条件, 在点击查询按钮就可以查询本日/

本周/本月/的录音记录

- 通道号:通道编号,从1开始的编号。不填表示查询所有通道
- 主叫号码: 按电话的主叫号码查询
- 被叫号码:按电话的被叫号码查询
- 振铃/通话时长: 查询通话时间大于设定值的通话记录, 单位秒, 不填表示不所有时长的通话记录
- 未接来电: 勾选时, 查询来电未接听的电话记录
- 呼叫类型: 分为呼入, 呼出两种
- 级别:每个通道可以设置级别,有普通、留言、重要、手动等
- 每页显示记录数:可按需要设置每页显示记录数,有 10/15/20/25 选项
- 记录信息汇总: 对查询出的录音记录数, 通话时长进行统计
- 查询结果说明:
- 序号: 系统自动编的序号, 最新的记录在前面
- 通道号: 通道编号, 从1开始编号
- 日期:通话记录的日期
- 开始时间: 通话记录的开始时间
- 呼叫类型: 分呼入和呼出
- 主叫号码: 呼入时主叫号码是对端的, 呼出时主叫号码是本端的线路号码
- 被叫号码: 呼入时被叫号码是本端的, 呼出时被叫是对端的线路号码
- 通话时长:通话保持的时间,单位秒
- 文件名称: 录音文件的名称, 命令以录音开始的时间命名
- 级别:通道设置中可以设置每个通道的级别,也可以选中某个通话记录,进行修改。该级别在系统
   录音存储空间不足,需自动删除部分老的录音记录时,如果级别设置为重要,该录音记录不会被

系统自动删除

• 描述: 可以选中某条录音记录, 点击修改后, 可以对该记录进行一些备注说明等, 以备后续查找

### 4.4.6备份录音查询

备份录音查询可以根据起始时间、通道号、通话时长、通话级别等条件组合对备份录音进行查询。对 查询结果可以进行播放、删除、下载、修改等操作。

|            | <b>录音管理系统</b> 账号: admin 退出                                 |
|------------|------------------------------------------------------------|
| 😴 运行信息 💦 💙 | 录音管理 > 备份录音查询                                              |
| ♀ 录音管理 ~   | □ 查询参数                                                     |
| 录音设置       | 时段: 2018-07-30 00:00 ~ 2018-07-30 23:59 *必须指定时间段) 本日 本周 本月 |
| 通道设置       | 通道号: (不填表示所有通道)                                            |
| 免录名单       | 主叫号码: (支持模糊道询) 被叫号码: (支持模糊道询)                              |
| 实时监听       | 振铃/录音时长(秒): (不填表示不限制录音时长)                                  |
| 录音查询       | 呼叫类型: - ▼ 级别: - ▼                                          |
|            | 每页显示记录数:     25▼       记录信息汇总:     记录数[0]                  |
| 🗱 系统管理 🔷 🔪 | 查询                                                         |
|            |                                                            |
|            |                                                            |
|            |                                                            |
|            | 播放 与出记录 下载录音 录音保存到U盘 修改 删除                                 |

查询条件说明:

- 开始时间: 要查询录音记录的开始时间, 查询从什么时间开始的记录
- 结束时间: 要查询录音记录的结束时间。
- 本日/本周/本月/:点击本日/本周/本月/在选择要查询的条件,在点击查询按钮就可以查询本日/
   本周/本月/的录音记录
- 通道号: 通道编号, 从1开始的编号。不填表示查询所有通道
- 主叫号码: 按电话的主叫号码查询

- 被叫号码:按电话的被叫号码查询
- 振铃/通话时长: 查询通话时间大于设定值的通话记录, 单位秒, 不填表示不所有时长的通话记录
- 未接来电: 勾选时, 查询来电未接听的电话记录
- 呼叫类型: 分为呼入, 呼出两种
- 级别:每个通道可以设置级别,有普通、留言、重要、手动等
- 每页显示记录数:可按需要设置每页显示记录数,有 10/15/20/25 选项
- 记录信息汇总: 对查询出的录音记录数, 通话时长进行统计
- 查询结果说明:
- 序号: 系统自动编的序号, 最新的记录在前面
- 通道号: 通道编号, 从1开始编号
- 日期: 通话记录的日期
- 开始时间: 通话记录的开始时间
- 呼叫类型: 分呼入和呼出
- 主叫号码: 呼入时主叫号码是对端的, 呼出时主叫号码是本端的线路号码
- 被叫号码: 呼入时被叫号码是本端的, 呼出时被叫是对端的线路号码
- 通话时长:通话保持的时间,单位秒
- 文件名称: 录音文件的名称, 命令以录音开始的时间命名
- 级别:备份录音查询中的录音不会被删除的,所有等级的录音都不会删除
- 描述: 可以选中某条录音记录, 点击修改后, 可以对该记录进行一些备注说明等, 以备后续查找

# 4.5系统管理

# 4.5.1设备信息

设备信息显示设备名称、软硬件版本、SD 卡容量、硬盘容量、设备网络地址等信息

|                                        |                              | 录音管理系统                       | 账号: admin 退出 |
|----------------------------------------|------------------------------|------------------------------|--------------|
| 🚽 运行信息 🛛 🔪                             | 系统管理 > 设备信息                  |                              |              |
| ♀ 录音管理   >                             | 版本信息                         |                              |              |
| 🗱 系統管理 🛛 🗸                             | 设备名称: 电话录音仪-8<br>硬件版本: V-1.3 | 设备序列号: 730030<br>软件版本: V-1.6 |              |
| <ul> <li>设备信息</li> <li>网络参数</li> </ul> | WEB版本: V-1.4<br>授权到期: 无限期    | 编译时间: Jan 11 201;            | 8,1131:35    |
| IP配置                                   | 存储信息                         |                              |              |
| FTP配置                                  | 总容量(MB): 29094.1             | 剩余容量(MB): 14586              | .0           |
| WiFi配置                                 | 可用时间(小时): 518.6              | 使用率: 47 %                    |              |
| 时间设置                                   | 网口信息                         |                              |              |
| 导入/出配置                                 | IP地址: 192.168.3.223          | 子网掩码: 255.255.25             | 5.0          |
| 设备管理                                   | 网关: 192.168.3.1              | DNS: 8.8.8.8                 |              |
| 账号管理                                   | MAC地址: 00:20:08:73:00:30     |                              |              |
| 邮件告警                                   | 流量统计                         |                              |              |
| WEB访问权限                                | 接收(字节): 523157               | 发送(字节): 14529498             |              |
| WFB操作日志                                |                              |                              |              |

### 4.5.2网络参数

|  | 网络参数如下, | 修改后需重启设备 |
|--|---------|----------|
|--|---------|----------|

|            |             |               | 录音管理系统    |             |      | 账号: admin | 退出 |
|------------|-------------|---------------|-----------|-------------|------|-----------|----|
| 🛩 运行信息 💦 🔪 | 系统管理 > 网络参数 |               |           |             |      |           |    |
| ● 录音管理 >   | WEB管理配置     |               |           |             |      |           |    |
| 🍄 系统管理 🛛 🗸 | WEB端口:      | 80            |           |             |      |           |    |
| 设备信息       | NTP参数西置     |               |           |             |      |           |    |
| ● 网络参数     | 启用NTP:      | 是▼            |           |             |      |           |    |
| IP配置       | 主NTP服务器地址:  | 218.189.210.3 |           | 主NTP服务器端口   | 123  |           |    |
| FTP配置      | 备用NTP服务器地址: | 202.112.29.82 |           | 备用NTP服务器端口: | 123  |           |    |
| WiFi配置     | 同步周期(秒):    | 3600          |           |             |      |           |    |
| 时间设置       |             |               |           |             |      |           |    |
| 导入/出配置     | 平台参数配置      |               |           |             |      |           |    |
| 设备管理       | 连接到平台:      | 是▼            |           |             |      |           |    |
|            | 平台服务器地址:    | 192.168.0.8   |           | 平台服务器端口:    | 8531 |           |    |
| 짜드림斑       | 平台校验码:      | admin         |           | 连接状态:       | 已连接  |           |    |
| 即件舌響       |             |               | 注意:修改将在设备 | 皆重启之后生效。    |      |           |    |
| WEB访问权限    |             |               |           |             |      |           |    |
| WEB操作日志    |             |               |           |             |      |           | 保存 |

参数说明:

- Web 端口:web 访问时的使用的端口,默认为 80,如有需要,可以设置其他端口,如:8080 改成其他端口访问设备时,需加上端口号,如:192.168.123.100:8080
- NTP 参数配置:
  - ▶ 启用 NTP:设置是否启用 NTP
  - ▶ 主用 NTP 服务器地址: 主用 NTP 服务器 IP 地址
  - ▶ 主用 NTP 服务器端口: 主用 NTP 服务器端口
  - ▶ 备用 NTP 服务器地址:备用 NTP 服务器 IP 地址
  - ▶ 备用 NTP 服务器端口:备用 NTP 服务器端口
  - ▶ 同步周期(秒): NTP 时间同步周期, 单位秒
- 云平台参数配置
  - ▶ 连接到平台:设置是否连接录音管理平台
  - ▶ 服务器地址:录音管理服务器地址
  - ▶ 平台服务器端口:录音管理服务器端口

#### 4.5.3 IP 配置

网络配置: DCHP 还是静态 IP 可选 静态 IP 需设置设备的 IP 地址,子网掩码,网关,DNS 配置的修改

|            |             |                   | 录音管理系统 |  | 账号: admin | 退出 |
|------------|-------------|-------------------|--------|--|-----------|----|
| 😴 运行信息 🛛 🔪 | 系統管理 > IP配置 |                   |        |  |           |    |
| ♀ 录音管理 >   | 网络地址        |                   |        |  |           |    |
| 🌩 系统管理 🛛 🗸 | IP类型        | WAND V            |        |  |           |    |
| 设备信息       | DHCP:       |                   |        |  |           |    |
| 网络参数       | IP地址:       | 192.168.3.223     |        |  |           |    |
| ● IP配置     | 掩码:         | 255.255.255.0     |        |  |           |    |
| FTP配置      | 网关:         | 192.168.3.1       |        |  |           |    |
| WiFi配置     | MACt地址:     | 00:20:08:73:00:30 |        |  |           |    |
| 时间设置       | DNS:        | 8.8.8.8           |        |  |           |    |
|            |             |                   |        |  |           | 保存 |
| 设备管理       |             |                   |        |  | -         |    |
| 账号管理       |             |                   |        |  |           |    |

### 4.5.4 FTP 配置

#### FTP 相关参数的设置

|                                                                         |              | 录音管理系统                             |          |        | 账号: admin | 退出 |
|-------------------------------------------------------------------------|--------------|------------------------------------|----------|--------|-----------|----|
| 😴 运行信息                                                                  | 系统管理 > FTP配置 |                                    |          |        |           |    |
| 🚽 录音管理                                                                  | FTP参数面置      |                                    |          |        |           |    |
| 🌞 系统管理                                                                  | FTP上传开启:     | **                                 |          |        |           |    |
| 设备信息                                                                    | FTP服务地址:     | 192.168.0.8                        | FTP服务端口: | 8421   |           |    |
| 网络参数                                                                    | FTP账号:       | test                               | FTP密码:   | 123456 |           |    |
| IP配置                                                                    | 工作时段:        | 0 ▼ 时 0 ▼ 分 23 ▼ 时 59 ▼ 分 (不填表示全天) |          |        |           |    |
| ● FTP配置                                                                 |              |                                    |          |        |           | 保存 |
| WiFi配置                                                                  |              |                                    |          |        |           |    |
| 时间设置                                                                    |              |                                    |          |        |           |    |
| 导入/出配置                                                                  |              |                                    |          |        |           |    |
| <ul> <li>FTP配置</li> <li>WIFi配置</li> <li>时间设置</li> <li>导入/出配置</li> </ul> |              |                                    |          |        |           | 1  |

FTP 上传开启: 是否开启 FTP 上传

FTP 服务地址:需要上传到的 FTP 服务器地址或 IP

FTP 服务器端口:FTP 服务端口, 默认为 21

FTP 账号: 注册到 FTP 服务器时用的账号

FTP 密码: 注册到 FTP 服务器时用的密码

工作时段: FTP 上传的时间段, 不填时表示全天都可以上传

# 4.5.5时间设置

时间设置包括时区、日期、时间以及同步电脑时间。

|            |             | 录音管理系统                     | 账号: admin 退出 |
|------------|-------------|----------------------------|--------------|
| 😴 运行信息 🛛 🔪 | 系统管理 > 时间设置 |                            |              |
| 🎐 录音管理 💦 🔪 | 时间设置        |                            |              |
| 🌞 系统管理 🛛 🗸 | 时区设置:       | GMT+08:00 V                |              |
| 设备信息       | 日期-时间       | 2018-05-10 17-01:16 同步电脑时间 |              |
| 网络参数       |             |                            | 保存           |
| IP配置       |             |                            |              |
| FTP配置      |             |                            |              |
| WiFi配置     |             |                            |              |
| ● 时间设置     |             |                            |              |
| 导入/出配置     |             |                            |              |
| 设备管理       |             |                            |              |
| 账号管理       |             |                            |              |

# 4.5.6导入/导出配置

#### 驱动导入/导出配置

|          |   |                        |                             | 录音管理系统 |      | 账号: admin 退出 |
|----------|---|------------------------|-----------------------------|--------|------|--------------|
| 😴 运行信息   | > | 系統管理 > 导入/出配置          |                             |        |      |              |
| 🎐 录音管理   |   | 导入/出配置文件               |                             |        |      |              |
| 🍄 系统管理   | ~ | 导入驱动配置文件:<br>导出驱动配置文件: | <b>选择文件</b> 未选择任何文件<br>开始下载 |        | 开始上传 |              |
| 设备信息     |   |                        |                             |        |      |              |
| 网络参数     |   | 导入/出IE插件               |                             |        |      |              |
| IP配置     |   | 导入IE插件:<br>导出IE插件:     | 选择文件 未选择任何文件<br>开始下载        |        | 开始上传 |              |
| FTP配置    |   |                        |                             |        |      |              |
| WiFi配置   |   |                        |                             |        |      |              |
| 时间设置     |   |                        |                             |        |      |              |
| ● 导入/出配置 |   |                        |                             |        |      |              |
| 设备管理     |   |                        |                             |        |      |              |
| 账号管理     |   |                        |                             |        |      |              |
| 邮件告警     |   |                        |                             |        |      |              |

# 4.5.7设备管理

设备管理包括设备操作,数据库操作,存储管理。

|         |                  |          | 录音管理系统 |              |       | 账号: admin 退出 |  |
|---------|------------------|----------|--------|--------------|-------|--------------|--|
| 😴 运行信息  | 系统管理 > 设备管理      |          |        |              |       |              |  |
| 🎐 录音管理  | 设备操作             |          |        |              | 出厂设置  |              |  |
| 🌞 系统管理  | 重启设备             | 重启业务程序   | 删除历史告答 | 删除WEB日志      |       | 恢复出厂设置       |  |
| 设备信息    |                  |          |        |              |       |              |  |
| 网络参数    | 调试日志             |          |        |              | 数据库操作 |              |  |
| IP配置    | 记录日志・打开          | T        | 12/5   | 下我日志         |       | 修有数据在        |  |
| FTP配置   |                  |          | P413-  | I YEAR LINEA |       | IS ACCUMPT   |  |
| WiFi配置  | THE OWNER THE    |          |        |              |       |              |  |
| 时间设置    | 1于196日3年         |          |        |              |       |              |  |
| 导入/出配署  | 存储类型             | SATA硬盘 ▼ |        |              |       |              |  |
|         | 总容量(MB):         | 938772.0 |        |              |       |              |  |
|         | 利全容量(MB)・        | 533458.0 |        |              |       |              |  |
| PING测试  | *J77-1-12(10107. | 333430.0 |        |              |       |              |  |
| 账号管理    | 使用率:             | 40 %     |        |              |       |              |  |
| 邮件告警    |                  | 格        | 式化     |              |       |              |  |
| WEB访问权限 |                  |          |        |              |       |              |  |
| WEB操作日志 |                  |          |        |              |       |              |  |
| 系统升级    |                  |          |        |              |       |              |  |

设备操作

重启设备:重启录音设备

重启业务程序:重启录音业务程序

删除历史告警:删除历史告警信息

删除 WEB 日志:删除 WEB 日志信息

出厂设置:

恢复出厂设置:恢复出厂设置

数据库操作:

修复数据库:数据库异常时,可点击该按钮,修复数据库

存储管理:

格式化 STAT 硬盘, 查看硬盘容量等内容

### 4.5.8 PING 测试

如图所示,在 PING 框里输入一个 IP 地址点击开始,就可以测试该地址是否正常连接成功。

|                                                                                                    | <b>录音管理系统</b> 账号: admin 退出                                                                                                    |
|----------------------------------------------------------------------------------------------------|----------------------------------------------------------------------------------------------------|
| 🙄 运行信息 💦 🔪                                                                                                    | 系统管理 > PING测试                                                                                                    |
| - ♀ 录音管理 →                                                                                                    | PING: 192168.0.180 <b>7%</b>                                                                                                    |
| 🐥 系统管理 🛛 🗸                                                                                                    |                                                                                                    |
| 设备信息<br>网络参数<br>IP配置<br>FTP配置<br>WIFI配置<br>时间设置<br>导入/出配置<br>设备管理<br>邮件告答<br>WEB访问权限<br>WEB访问权限<br>WEB访问权限<br>WEB遗作日志<br>系统升级 | pm01122.168.0.180 (192.168.0.180): 55 data bytes<br>64 bytes from 192.168.0.180: seq=0 tH1=63 time=0.592 ms<br>64 bytes from 192.168.0.180: seq=2 tH1=63 time=0.630 ms<br>64 bytes from 192.168.0.180: seq=3 tH1=63 time=0.630 ms<br>4 packets transmitted, 4 packets transmitted, 9 packet loss<br>round-trip min/avg/max = 0.518/0.786/1.406 ms |

# 4.5.9 帐号管理

用户管理用于修改登录用户的密码。出厂时默认密码为 admin,为系统安全,建议修改默认的密码。

|        |   |             | 录音管   | 账号: admin 退出 |      |
|--------|---|-------------|-------|--------------|------|
| 🛩 运行信息 |   | 系统管理 > 账号管理 |       |              |      |
| ♀ 录音管理 | > | 编号          | 账号名   | 账号权限配置       | 操作   |
| 🌞 系统管理 | ~ | 1           | admin | 管理员          | 修改密码 |
| 设备信息   |   |             |       |              | 增加   |
| 网络参数   |   |             |       |              |      |
| IP配置   |   |             |       |              |      |
| FTP配置  |   |             |       |              |      |
| WiFi配置 |   |             |       |              |      |
| 时间设置   |   |             |       |              |      |
| 导入/出配置 |   |             |       |              |      |
| 设备管理   |   |             |       |              |      |
| ● 账号管理 |   |             |       |              |      |

# 4.5.10邮件告警

邮件告警,可将告警信息自动发邮件到指定人的邮箱

|         |   |             |              | 录音管理系统          |         |    | 账号: admin 退出     |
|---------|---|-------------|--------------|-----------------|---------|----|------------------|
| 🛫 运行信息  |   | 系统管理 > 邮件配置 |              |                 |         |    |                  |
|         | > | 邮箱西置        |              |                 |         |    |                  |
| 🗱 系统管理  |   | 告警邮件推送开启:   | 否 ▼          |                 |         |    |                  |
| 设备信息    |   | SMTP服务器地址:  | smtp.126.com | (建议使用126.com邮箱) | SMTP端口: | 25 | (罪代认:25)         |
| 网络参数    |   | 邮件账号:       |              |                 | 授权码:    |    | (客户端登入邮件服务器的授权码) |
| IP配置    |   | 收件地址:       |              |                 |         |    |                  |
| FTP配置   |   |             |              |                 |         |    | 保存               |
| WiFi配置  |   |             |              |                 |         |    |                  |
| 时间设置    |   |             |              |                 |         |    |                  |
| 导入/出配置  |   |             |              |                 |         |    |                  |
| 设备管理    |   |             |              |                 |         |    |                  |
| 账号管理    |   |             |              |                 |         |    |                  |
| ● 邮件告警  |   |             |              |                 |         |    |                  |
| WEB访问权限 | ł |             |              |                 |         |    |                  |

告警邮件推送开启:需要时,选择"是"

SMTP 服务器地址: SMTP 邮箱服务器地址, 如 smtp.126.com

SMTP 端口: SMTP 服务器端口, 如 25/465

邮件账号:邮箱发送地址,如 name@126.com

授权码:邮箱发送地址的授权码,请登录发送邮箱地址获取授权码

收件地址:邮箱收件地址 如: 1388888666@163.com

### 4.5.11web 访问权限

Web 访问权限可设置 web 登录的 IP 地址, 没有配置表示所有 IP 都可以登录。 配置后只有允许的 IP 地址或 IP 地址段可以登录

|          |   |                |               | 录音管理系统 | 账号: ad | min 退出 |
|----------|---|----------------|---------------|--------|--------|--------|
| 😴 运行信息   |   | 系统管理 > WEB访问权限 |               |        |        |        |
| 🎐 录音管理   |   | WEB允许访问配置      |               |        |        |        |
| 🌩 系统管理   |   | IP类型           | IP地址区间 ▼      |        |        |        |
| 设备信息     |   | IP起始地址:        | 192.168.0.100 |        |        |        |
| 网络参数     |   | IP结束地址:        | 192.168.0.200 |        |        |        |
| IP配置     |   |                |               |        | 保存     | 取消     |
| FTP配置    |   |                |               |        |        |        |
| WiFi配置   |   |                |               |        |        |        |
| 时间设置     |   |                |               |        |        |        |
| 导入/出配置   |   |                |               |        |        |        |
| 设备管理     |   |                |               |        |        |        |
| 账号管理     |   |                |               |        |        |        |
| 邮件告答     |   |                |               |        |        |        |
| ● WEB访问权 |   |                |               |        |        |        |
| WEB操作日   | 志 |                |               |        |        |        |

WEB 允许访问配置-IP 地址: 上图配置代表可以访问该设备的 IP 地址范围为

192.168.123.100----192.168.123.200,不在此 IP 段的地址无法访问设备

# 4.5.12Web 操作日志

Web 操作日式记录了 web 上所有的操作, 方便操作的追查。

|   |         |        |                     | <b>录音管理系统</b> 账号: adn             | nin 退出 |
|---|---------|--------|---------------------|-----------------------------------|--------|
| Ţ | 运行信息    |        | 系统管理 > WEB操作日志      |                                   |        |
| Ŷ | 录音管理    | >      | 时间                  | 事件                                |        |
| * | 亥纮答理    | $\sim$ | 2018.05.10 16:47:14 | 用户[admin,IP:192.168.2.16]登入WEB.   |        |
| * | 示抗自吐    |        | 2018.05.10 16:28:17 | 用户[admin,IP:192.168.2.16]登入WEB.   |        |
|   | 设备信息    |        | 2018.05.10 13:41:19 | WEB重启.                            |        |
|   | 网络参数    |        | 2018.05.09 09:03:00 | 用户[admin,IP:192.168.3.251] 登入WEB. |        |
|   | IP配置    |        | 2018.05.09 09:01:32 | WEB重启.                            |        |
|   | FTP配置   |        | 2018.05.09 09:00:17 | WEB重启.                            |        |
|   |         |        | 2018.05.09 08:59:06 | WEB 重启.                           |        |
|   |         |        | 2018.05.09 08:57:49 | WEB 重启.                           |        |
|   | 別内波直    |        | 2018.05.09 08:56:36 | WEB重启.                            |        |
|   | 导入/出配置  |        | 2018.05.09 08:55:20 | WEB 重启.                           |        |
|   | 设备管理    |        | 2018.05.09 08:54:13 | WEB重启.                            |        |
|   | 账号管理    |        | 2018.05.09 08:52:58 | WEB重启.                            |        |
|   | 邮件告警    |        | 2018.05.09 08:51:43 | WEB 重启.                           |        |
|   | WEB访问权限 |        | 2018.05.09 08:50:30 | WEB重启.                            |        |
| • |         |        | 2018.05.09 08:49:18 | WEB重启.                            |        |

### 4.5.13系统升级

系统升级,可通过 web 进行系统版本的升级,方便版本的更新维护。

|          |         |        |             |              | 录音管理系统 | ē  |   | 账号: admin | 退出 |
|----------|---------|--------|-------------|--------------|--------|----|---|-----------|----|
| <u>~</u> | 运行信息    | >      | 系统管理 > 系统升级 |              |        |    |   |           |    |
| Ŷ        | 录音管理    | >      | 系统升级        |              |        |    |   |           |    |
| *        | 系统管理    | $\sim$ | 选择升级文件:     | 选择文件 未选择任何文件 |        |    | _ |           |    |
|          | 设备信息    |        |             |              |        | 升级 |   |           |    |
|          | 网络参数    |        |             |              |        |    |   |           |    |
|          | IP配置    |        |             |              |        |    |   |           |    |
|          | FTP配置   |        |             |              |        |    |   |           |    |
|          | WiFi配置  |        |             |              |        |    |   |           |    |
|          | 时间设置    |        |             |              |        |    |   |           |    |
|          | 导入/出配置  |        |             |              |        |    |   |           |    |
|          | 设备管理    |        |             |              |        |    |   |           |    |
|          | 账号管理    |        |             |              |        |    |   |           |    |
|          | 邮件告警    |        |             |              |        |    |   |           |    |
|          | WEB访问权限 |        |             |              |        |    |   |           |    |
|          | WEB操作日志 |        |             |              |        |    |   |           |    |
|          |         |        |             |              |        |    |   |           |    |